## Manual actualización de Windows

Se deben de seguir los siguientes pasos para verificar y actualizar Windows diariamente.

1. En el escritorio de Windows, dirigirse a la esquina inferior izquierda y de clic en la "Banderita" o menú de inicio de Windows. Y luego en el símbolo de engranaje de configuración.

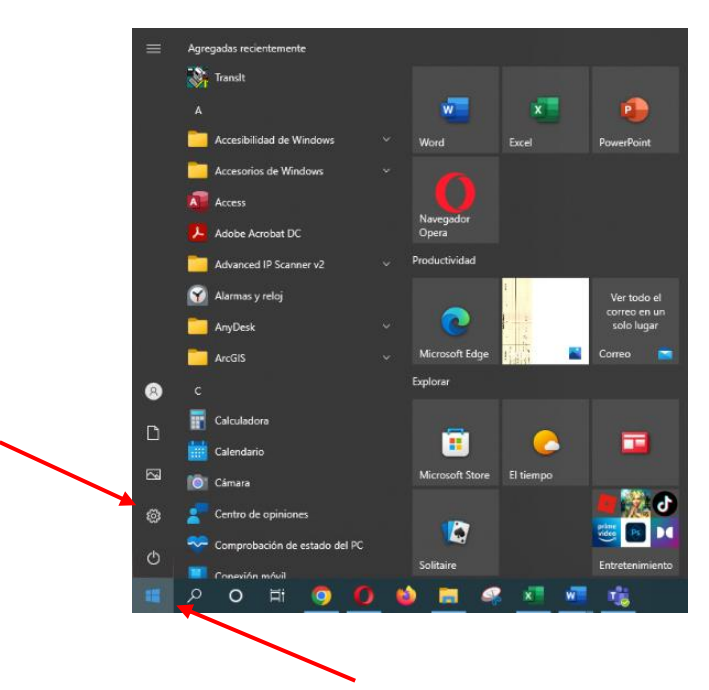

2. Se desplegará una ventana con las siguientes opciones donde debemos dar clic en la opción que dice "Actualización y seguridad"

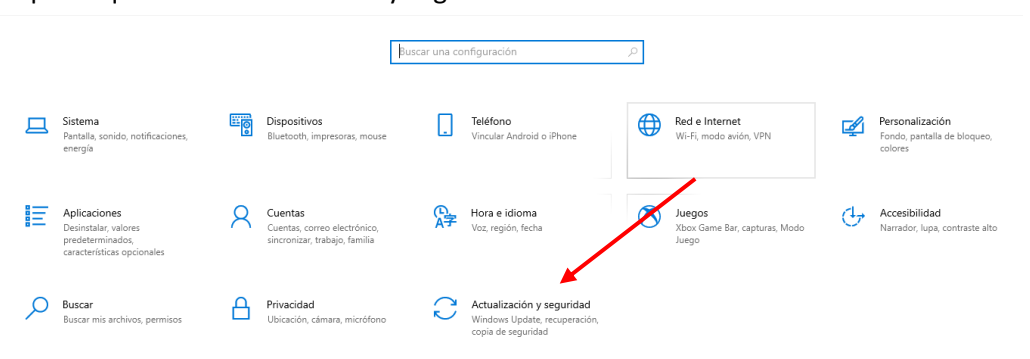

3. En la siguiente ventana debemos de dar clic en "Buscar actualizaciones", si no aparece ese botón, podría desplegarse un botón que diga "Instalar", "Descargar" o "Reiniciar Ahora", por lo que debemos presionar el que se despliegue en ese momento. También puede darse el caso, que se estén instalando en ese momento las actualizaciones por lo que no se desplegará ningún botón.

| 命 Inicio                       | Windows Update                                                 |
|--------------------------------|----------------------------------------------------------------|
| Buscar una configuración 🔎     | ¡Todo está actualizado!<br>Última comprobación: hg, 07:46 a.m. |
| Actualización y seguridad      | Buscar actualizaciones                                         |
| ⊖ Windows Update               | Ver actualizaciones opcionales                                 |
| 些 Optimización de distribución |                                                                |

4. Una vez instaladas todas las actualizaciones se deberá mostrar en esta ventana el enunciado "¡Todo está actualizado" y con la hora en la que se hizo la última comprobación, que debería ser "hoy".

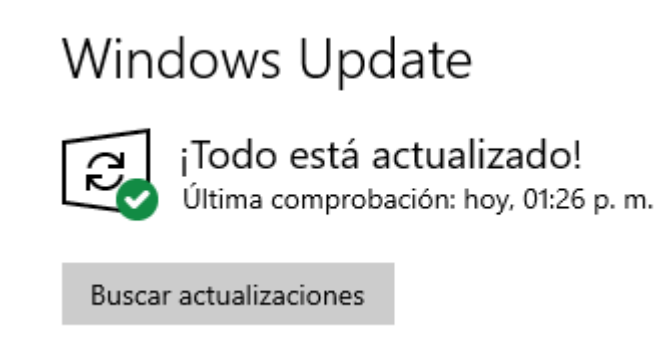

Nota: el proceso de instalación de actualizaciones en algunas ocasiones puede durar varios minutos dependiendo de la actualización.